NMT must have this documented in every federal purchase over \$25K, not just bids/RFP situations, but all procurements. It would be a good habit to actually screen all procurements over \$25K regardless of funding source. If you do get a positive result, we cannot do business with that vendor.

The website to use is: https://www.sam.gov/portal/public/SAM/

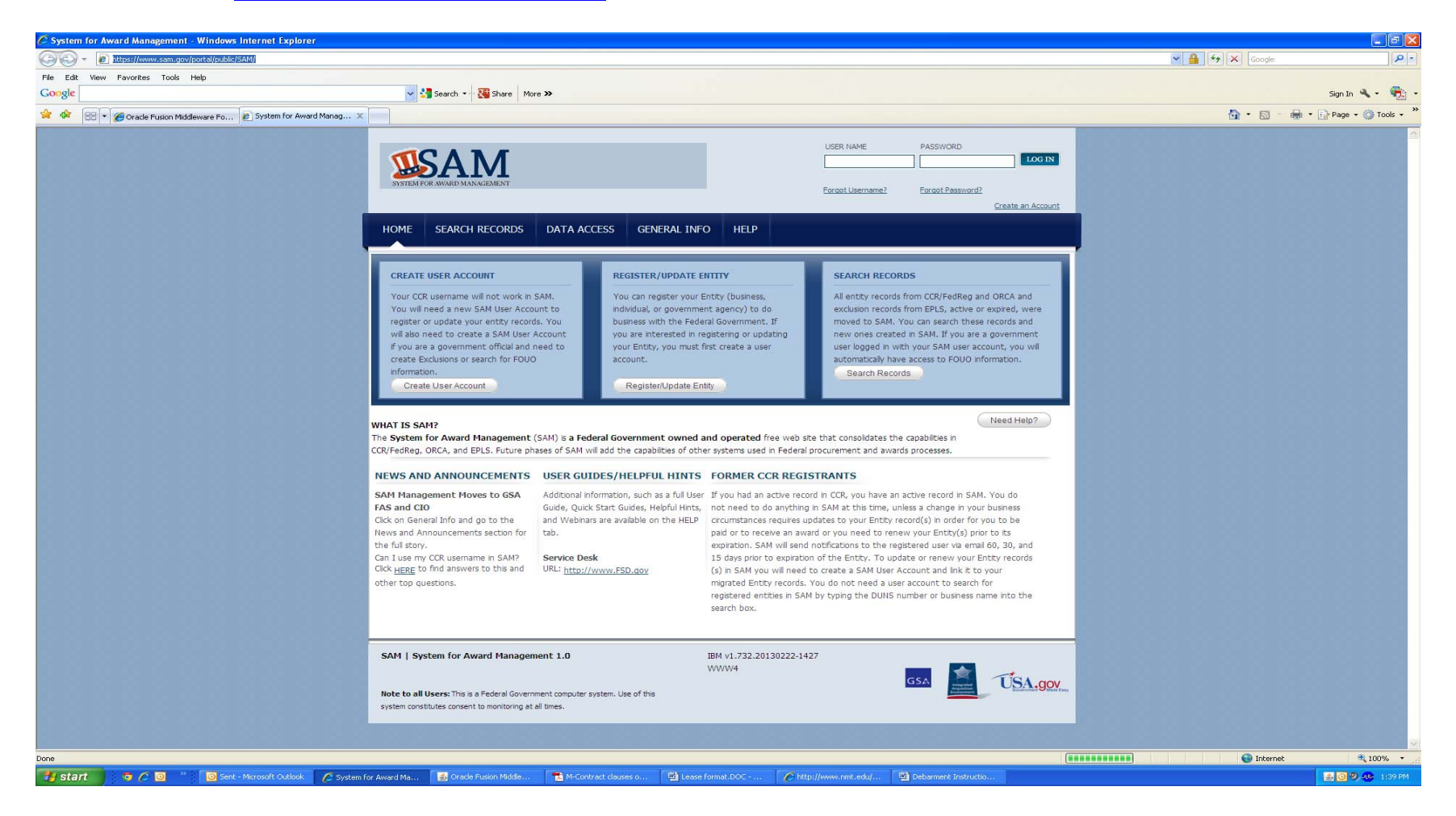

Click on SEARCH RECORDS and enter the company name. If this is a company with several names, you should search each name and include a copy of the finding in the file.

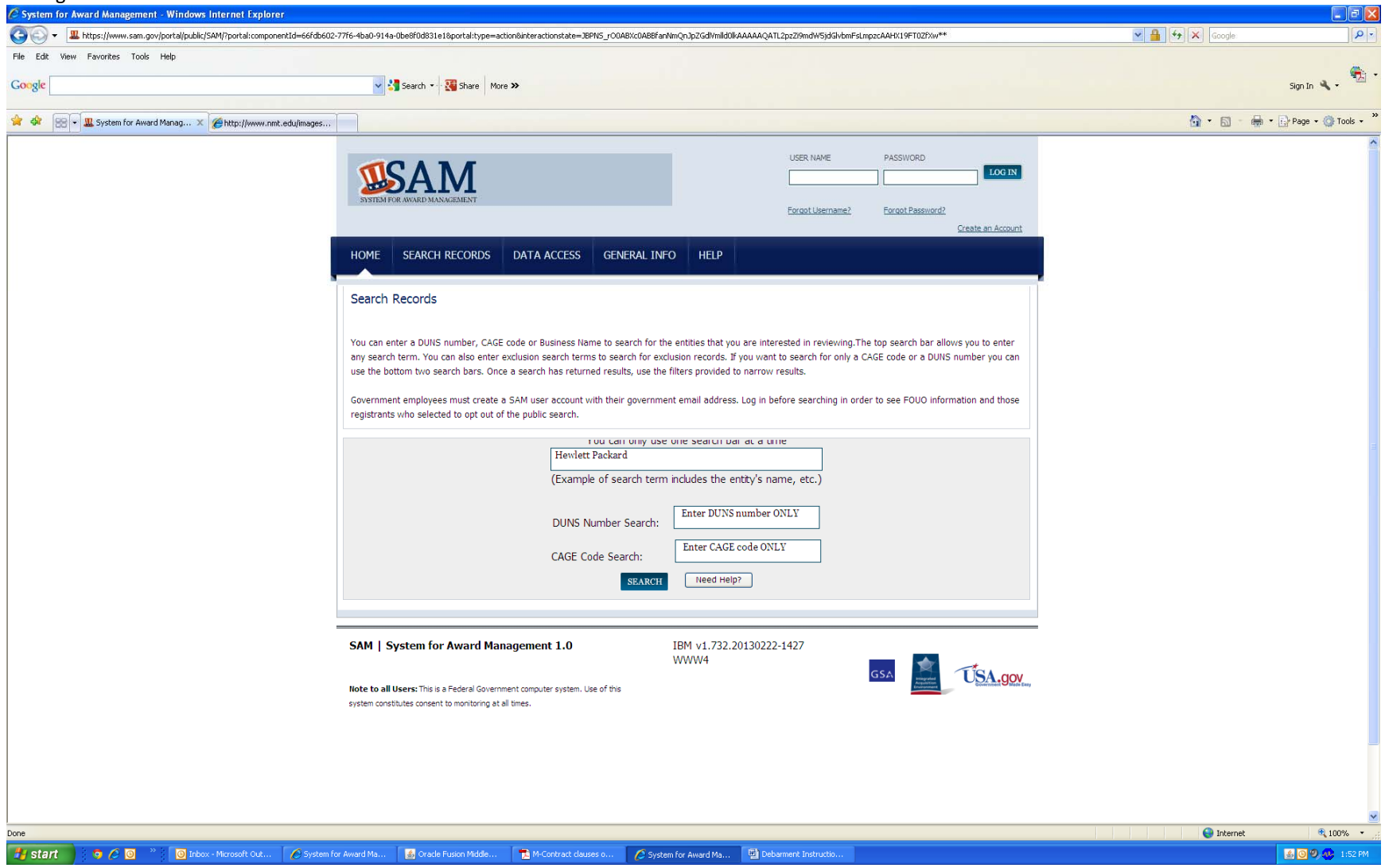

You may get several hits for the name and will have to identify the one you need. It is helpful to click on Save pdf which will provide more of a description.

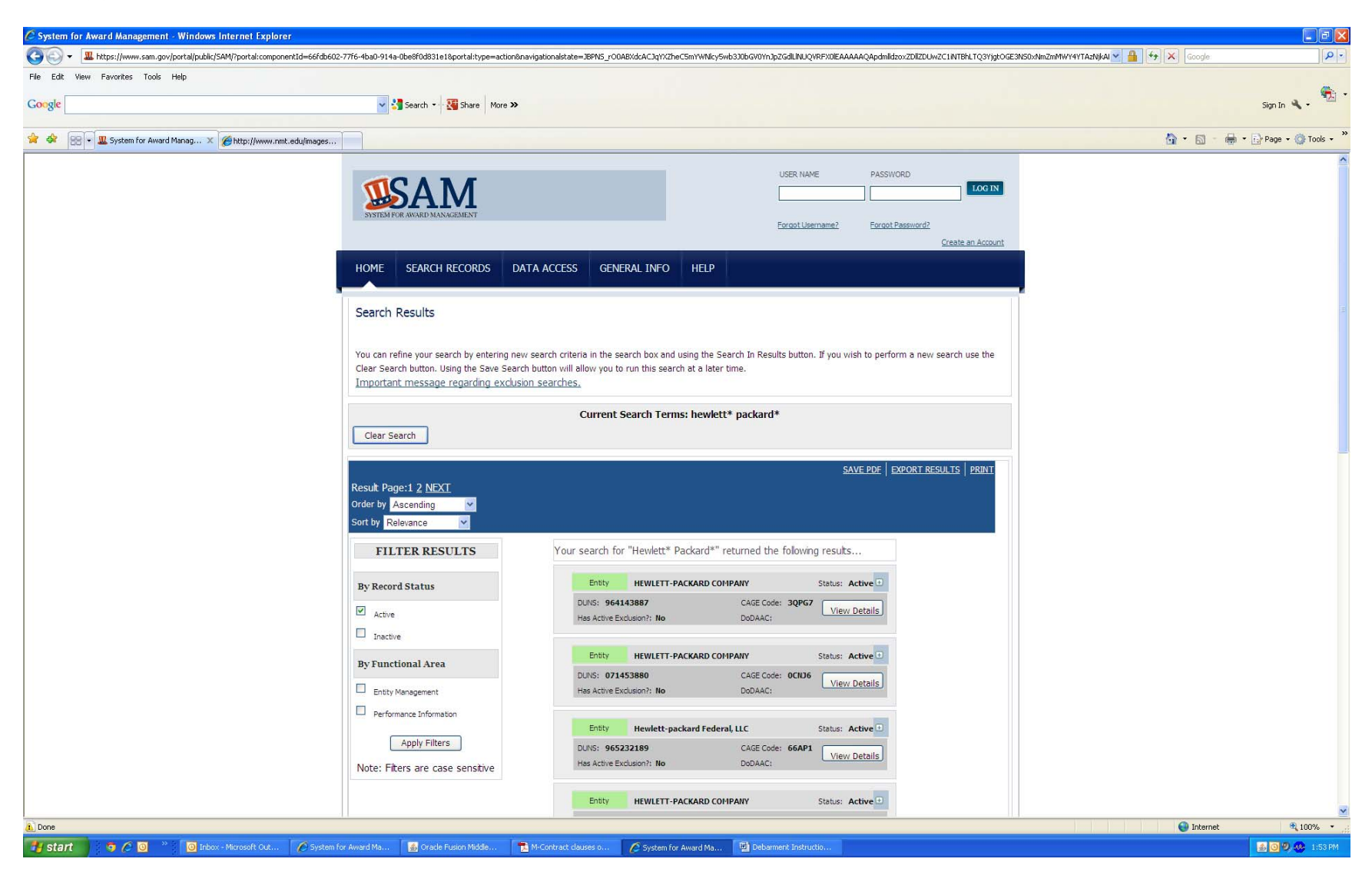

| isearchResults[1].pdf | Adobe Acrobat Professional                                                                    |                              |   |  |  |
|-----------------------|-----------------------------------------------------------------------------------------------|------------------------------|---|--|--|
| Create PDF •          | niche Files + 🔊 Export + 💭 Start Meeting + 🔒 Secure + 🦯 Sign + 📄 Forms + 🄗 Review & Comment + |                              |   |  |  |
|                       | 🧅 🍦 1 / 3   🖑 🦧 🔊 🖲 198% •   😸 🔛    Find                                                      |                              |   |  |  |
|                       |                                                                                               |                              |   |  |  |
| 2<br>7                | SAM Search Results<br>List of records matching your search for<br>hewlett* packard*           |                              |   |  |  |
|                       | ENTITY HEWLETT-PACKARD COMPA                                                                  | NY Status:Active             | e |  |  |
|                       | DUNS: 964143887 +4:                                                                           | CAGE Code: 3QPG7 DoDAAC:     |   |  |  |
|                       | Has Active Exclusion?: No<br>Address: 1030 NE Circle Blvd                                     | Delinquent Federal Debt?: No |   |  |  |
|                       | City: Corvallis                                                                               | State/Province: OREGON       |   |  |  |
|                       | ZIP Code: 97330-4241                                                                          | Country: UNITED STATES       |   |  |  |
|                       | ENTITY HEWLETT-PACKARD COMPA                                                                  | NY Status:Active             | e |  |  |
|                       | DUNS: 071453880 +4:                                                                           | CAGE Code: 0CNJ6 DoDAAC:     |   |  |  |
|                       | Has Active Exclusion?: No                                                                     | Delinquent Federal Debt?: No |   |  |  |
|                       | Address: 8000 Foothills Blvd                                                                  |                              |   |  |  |
|                       |                                                                                               |                              |   |  |  |
| Ø                     |                                                                                               |                              |   |  |  |
| <b>\$</b>             | ENTITY Hewlett-packard Federal. LLC                                                           | Status:Active                | e |  |  |

You can then use Search to easily find the location.

| esults[1].pdf - Ac | dobe Acrobat Professional                                                                                                    |                              |               |
|--------------------|----------------------------------------------------------------------------------------------------|------------------------------|---------------|
| e PDF + 💭 Combi    | annenis Fronis Fous Auraliaeu willow help<br>ne Files - 💭 Export - 🔊 Start Meeting - 🔒 Secure - 🥖 Sign - 📃 Forms - 🄗 Review & Comment - |                              |               |
|                    | 🗦 🎝 1 / 3 🖑 🤻 🖲 🖲 198% + 🧮 🚼 Maryland + 🛐 😫                                                                                             |                              |               |
|                    | Has Active Exclusion?: No                                                                                                    | Delinquent Federal Debt?: No |               |
|                    | Address: 8000 Foothills Blvd                                                                                                    |                              |               |
|                    | City: Roseville                                                                                                    | State/Province: CALIFORNIA   |               |
|                    | ZIP Code: 95747-6553                                                                                                    | Country: UNITED STATES       |               |
|                    | ENTITY Hewlett-packard Federal, LLC                                                                                                    |                              | Status:Active |
|                    | DUNS: 965232189 +4:                                                                                                    | CAGE Code: 66AP1 DoDAA       | C:            |
|                    | Has Active Exclusion?: No<br>Address: 6600 Rockledge Dr Ste 150                                                                         | Delinquent Federal Debt?: No |               |
|                    | City: Bethesda                                                                                                    | State/Province: MARYLAND     |               |
|                    | ZIP Code: 20817-1806                                                                                                    | Country: UNITED STATES       |               |
|                    | ENTITY HEWLETT-PACKARD COMPAN                                                                                                    | NY                           | Status:Active |
|                    | DUNS: 049705585 +4:                                                                                                    | CAGE Code: 1GNV5 DoDAA       | C:            |
|                    | Has Active Exclusion?: No<br>Address: 20 PERIMETER SUMMIT BLVD                                                                          | Delinquent Federal Debt?: No |               |
|                    | City: ATLANTA                                                                                                    | State/Province: GEORGIA      |               |
|                    | ZIP Code: 30319-1417                                                                                                    | Country: UNITED STATES       |               |
| l                  |                                                                                                    | ,                            |               |

Another method would be to click on Inactive and have the system search for active and inactive so both can be verified.

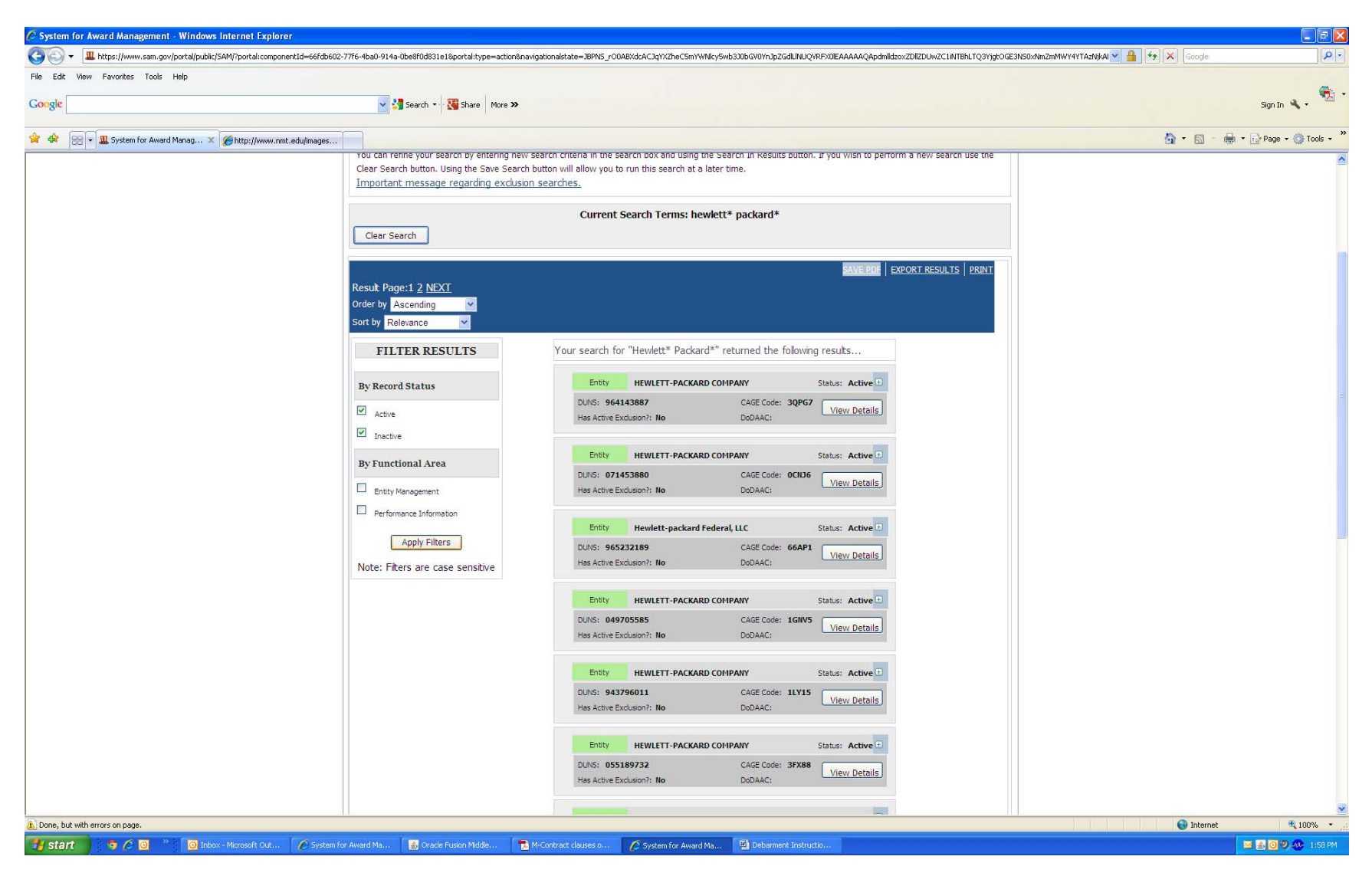